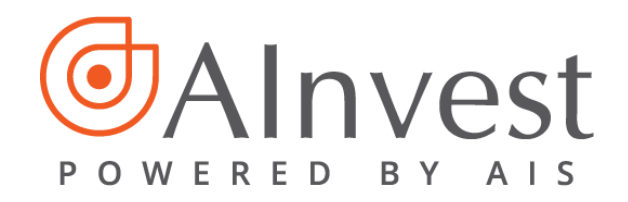

## HƯỚNG DẪN ỨNG TIỀN AINVEST

Chức năng này cho phép quý khách có thể ứng những khoản tiền mình bán chứng khoán đã khóp trong ngày hoặc 1 hoặc 2 ngày trước đó.

Bước 1: Click vào menu "Tiện ích" → chọn " Ứng tiền"

| Giao dịch                                                                                  | Quản lý tài sản | Tiện ích     | Quản lý tài khoản |                       |                         |  |  |
|--------------------------------------------------------------------------------------------|-----------------|--------------|-------------------|-----------------------|-------------------------|--|--|
| Ứng tiền                                                                                   | Chuyến tiền     | Chuyển chứng | khoán             | Bán chứng khoán lô lẻ | Đăng ký thực hiện quyền |  |  |
| Bước 2: Nhập vào số tiền quý khách muốn ứng vào trong phần "Số tiền thực nhận" hệ thống sẽ |                 |              |                   |                       |                         |  |  |

tự động tính phí ứng dựa trên món tiền thực nhận của quý khách.

"Số tiền yêu cầu ứng trước" = "Số tiền thực nhận" + "Phí ứng tiền"

**Nếu khách hàng muốn ứng toàn bộ số tiền có thể ứng trước**, KH click tự động fill số tiền có thể ứng vào phần "Số tiền yêu cầu ứng trước" và tính ra "Số tiền thực nhận" cuối cùng sau khi trừ phí.

**Bước 3:** Click vào nút "Đồng ý" và nhập và mã xác thực và mã PIN để hoàn thành quá trình yêu cầu một lệnh ứng tiền.

| ốt tải khoản 0000686  [7] Xem    Ứng trước tiền bản  Trạng thải ứng trước trong ngày  Lịch sử ứng trước tiền bản    Thời gian thực hiện yêu cầu ứng trước từ 08:30 tới 16:30 hàng ngày.    STI  Ngày bán CK  Ngày tiền về  Chi tiết giao dịch  Số tiền bán  Số tiền đã ứng trước  Số tiền có thể ứng trước  Số tiền có thể ứng trước  Phí ứng tiền  Số tiền thực nhận    1  17/09/2019  19/09/2019  Xem  937,650  0  937,650  0  0  1                                                                                                    | NG TRƯỚC TIÈN BÁN ♀ Refres                                                          |             |              |                  |                                       |                      |                          |                           |              |                   | lefresh |
|----------------------------------------------------------------------------------------------------|-------------------------------------------------------------------------------------|-------------|--------------|------------------|---------------------------------------|----------------------|--------------------------|---------------------------|--------------|-------------------|---------|
| Ýng trước tiên bản  Trạng thái ứng trước trong ngày  Lịch sử ứng trước tiền bán    Thời gian thực hiện yêu cầu ứng trước từ 08:30 tới 16:30 hàng ngày.    STT  Ngày bán CK  Ngày tiền về  Chi tiết giao dịch  Số tiền bán<br>(Đặ trừ phí và thuệ)  Số tiền đả ứng trước  Số tiền có thể ứng trước  Số tiền có thể ứng trước  Số tiền thực nhận    1  17/09/2019  19/09/2019  Xem  937,650  0  937,650  0  0  Image: Số tiên có thể có thể có thể có thể có thể có thể có thể có thể có thể có thể có thể có thể có thể có thể có thể có thể có thể có thể có thể có thể có thể có thể có thể có thể có thể có thể có thể có thể có thể có thể có thể có thể có thể | tài khoản 0000686 [?] (Xem)                                                         |             |              |                  |                                       |                      |                          |                           |              |                   |         |
| Thời gian thực hiện yêu cầu ứng trước từ 08:30 tới 16:30 hàng ngày.    SĩT Ngày bán CK  Ngày tiên về  Chi tiết giao dịch  Số tiên bản<br>(Đã trừ phí và thuệ)  Số tiên đã ứng trước  Số tiên có thể ứng trước  Số tiên yêu cầu ứng trước  Phí ứng tiên  Số tiên thực nhận    1  17/09/2019  19/09/2019  Xem  937,650  0  937,650  0  0  0  0                                                                                                    | Ứng trước tiên bán    Trạng thái ứng trước trong ngày    Lịch sử ứng trước tiền bán |             |              |                  |                                       |                      |                          |                           |              |                   |         |
| ST  Ngày bán CK  Ngày tiên về  Chi tiết giao dia  Số tiên bán<br>(Đả trừ phí và thuệ)  Số tiên đả ứng trưở  Số tiên có thế ứng trưở  Số tiên có thế ứng trưở  Số tiên có thế ứng trưở  Phí ứng tiên  Số tiên thực nhận    1  17/09/2019  19/09/2019  Xem  Image: Sing constraints  Số tiên có thế ứng trưở  Số tiên có thế ứng trưở  Số tiên có thế ứng trưở  Số tiên có thế ứng trưở  Số tiên có thế ứng trưở  Số tiên có thế ứng trưở  Số tiên có thế ứng trưở  Số tiên có thế ứng trưở  Số tiên có thể ứng trưở  Số tiên có thế ứng trưở  Số tiên có thể ứng trưở  Số tiên có thể ứng t                                                | Thời gian thực hiên yêu cầu ứng trước từ 08:30 tới 16:30 hàng ngày.                 |             |              |                  |                                       |                      |                          |                           |              |                   |         |
| 1  17/09/2019  19/09/2019  Xem  937,650  0  937,650  0  0                                                                                                    | STT                                                                                 | Ngày bán CK | Ngày tiên về | Chi tiết giao dị | h Số tiên bán<br>(Đã trừ phí và thuế) | Số tiên đã ứng trược | Số tiên có thể ứng trước | Số tiền yêu cầu ứng trước | Phí ứng tiên | Số tiên thực nhận |         |
| Tống cộng:    937,650    0    937,650    0    0                                                                                                    | 1                                                                                   | 17/09/2019  | 19/09/2019   | Xem 😐            | 937,650                               | 0                    | 937,650                  | 0                         | 0            |                   | ]       |
|                                                                                                    |                                                                                     |             |              | Tổng cộn         | 937,650                               | 0                    | 937,650                  | 0                         | 0            | (                 | D       |
| Đồng ý Hủy                                                                                                    |                                                                                     |             |              |                  |                                       |                      |                          |                           |              |                   |         |

## Nút thể hiện chi tiết thông tin giao dịch:

| • | БТТ | Ngày bán<br>CK | Mã CK | KL khớp | Giá<br>khởp | Giá trị<br>khớp | Phí bán | Thuế<br>bán |
|---|-----|----------------|-------|---------|-------------|-----------------|---------|-------------|
|   | 1   | 17/09/2019     | СМТ   | 100     | 9,400       | 940,000         | 1,410   | 940         |

Khách hàng có thể xem thêm thông tin chi tiết về trạng thái ứng trong trong ngày và lịch sử ứng tại các trường bên cạnh.